# **EDITION ETAT PREPARATOIRE DADS 2**

### **Préambule**

Permet d'éditer les écritures sur lesquelles la colonne « D2 » a été cochée en saisie (ou modification) des écritures.

Vous pouvez éventuellement utiliser l'état préparatoire DADS 2 si vous ne souhaitez pas traiter en automatique la DADS 2 (voir document « Edition de la DAS2 »).

Au menu de Louma, cliquez sur « Editions » puis sur « Etat préparatoire DADS 2 ».

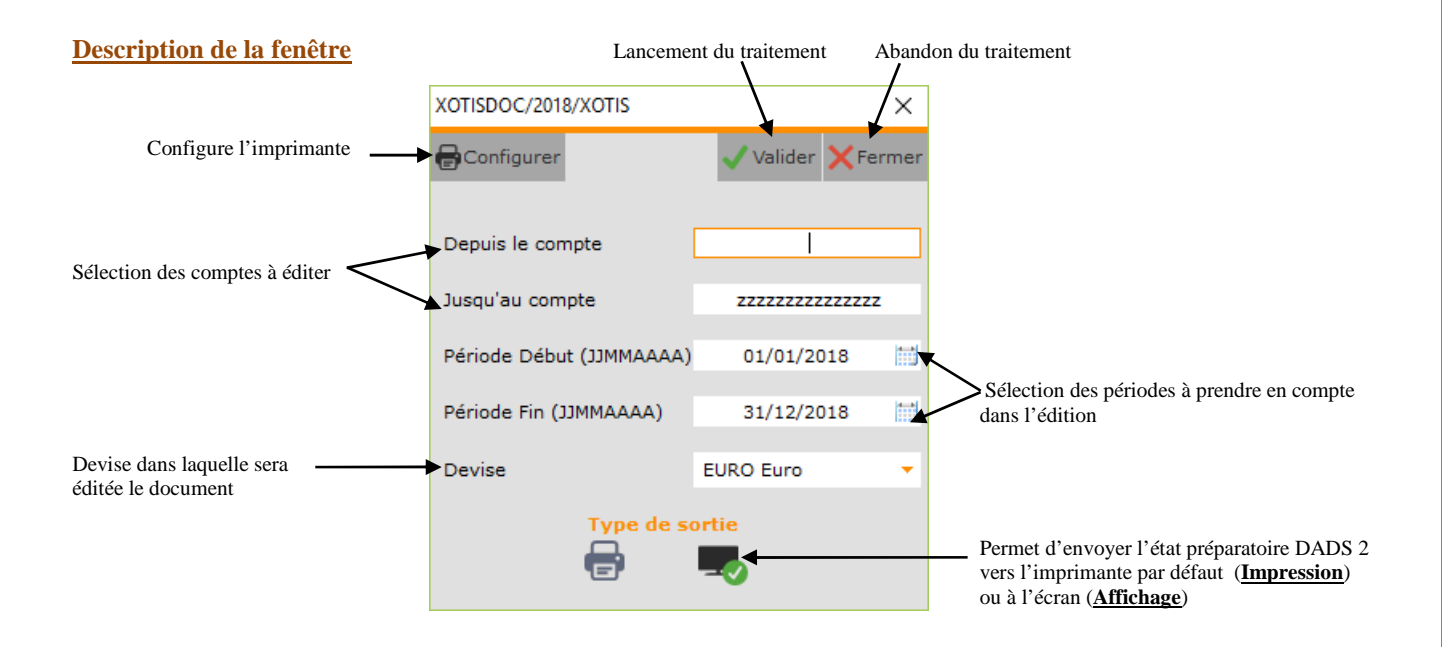

## Paramétrage et procédure

#### Paramétrage dossier

Au menu de Louma, cliquez sur « *Paramétrage* » puis sur « *Dossier* ». Cliquez sur l'onglet « *Paramètres* » et cochez l'option « *Dads2* ».

#### Saisie d'écriture

Au menu de Louma, cliquez sur « *Ecritures* » puis sur « *Saisie* » (ou cliquez directement sur le bouton saisie ). Sélectionnez votre journal et la période de saisie puis cliquez sur le bouton .

Lors de la saisie, sur les lignes que vous souhaitez faire figurer dans l'état préparatoire, double cliquez dans la colonne « D2 » afin que le symbole  $\checkmark$  apparaisse.

## Exemple :

Dans l'exemple ci-après, sur les 3 premières lignes la colonne «D2 » a été cochée. Ces écritures figureront sur l'état préparatoire DADS 2.

Les trois dernières n'étant pas cochées, elles n'apparaitront pas sur l'état préparatoire DADS 2.

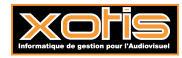

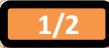

| /Tra           | iitem<br>uvea | uent 🔅 O         | utils<br>fier dates %Supp       | rimer ligne 🗴 Tout suppr                                  | imer Q Aperçi    | Imprimer       |                  |                              |                       | Valid                   | ar 🗙 Fe         | zme |
|----------------|---------------|------------------|---------------------------------|-----------------------------------------------------------|------------------|----------------|------------------|------------------------------|-----------------------|-------------------------|-----------------|-----|
| Journ          | al            | ACH              | URO Euro 👻 [<br>Mémoriser cette | ACHATS<br>conversion rapide<br>devise dans tout le chrono | Période          | 9 / 2018       | Suppressio       | on Autorisée                 | Ligne<br>Chro<br>Para | e(s)<br>no<br>métrage g | 3<br>4<br>Jobal |     |
| ~              | Jour          | Compt            | e                               | Libellé                                                   | Débit            | Crédit         | Pièce            | Section Con                  | trepartie             | Nature                  | D2 Ok           |     |
| ~              | 29<br>29      | 622600<br>445660 | HONORAIRES                      |                                                           | 500,00<br>100,00 |                |                  | FR                           |                       | HON                     | *               |     |
| •              | 23            | 4UINAA           | NURAIRES                        |                                                           |                  | 800,00         |                  |                              |                       |                         |                 |     |
|                |               |                  |                                 | Cumuls<br>Solde                                           | 600,00<br>0,00   | 600,00<br>0,00 |                  |                              |                       |                         |                 |     |
| Sectio<br>Comp | n<br>te       |                  | RAJA                            | Imputation                                                |                  |                | Contrôl<br>Solde | e global de pièc<br>-1 027,2 | e 🗌                   |                         |                 |     |

# <u>Résultats</u>

# Etat détaillé par compte

| D.A.D.S. 2 |                  | (EURO Euro) | (             |       |      |               |         | du 01/01/2018 | au 31/12/2018 |
|------------|------------------|-------------|---------------|-------|------|---------------|---------|---------------|---------------|
| Edition du | 29/10/2018 09h40 | 2018        |               | XOTIS |      | 7             |         |               | Page : 1      |
| Date       | Compte           | Section     | Poste budgét. | Pièce | Jnl  |               | Libellé | Débit         | Crédit        |
| 29/09/2018 | 401RAJA          |             |               |       | ACH  | HONORAIRES    |         |               | 600,00        |
|            |                  |             |               |       |      | Total         |         |               | 600,00        |
|            |                  |             |               |       |      | Solde Compte  |         |               | 600,00        |
|            |                  |             |               |       |      |               |         |               |               |
| 29/09/2018 | 445660           |             |               |       | ACH  | HONORAIRES    |         | 100,0         | 00            |
|            |                  |             |               |       |      | Total         |         | 100,0         | 00            |
|            |                  |             |               |       |      | Solde Compte  |         | 100,0         | 00            |
| 20/02/2018 | 622.602          | -           |               |       | 1011 | LICALOD AUDIO |         | 500.0         |               |
| 29/09/2018 | 022000           | FR.         |               |       | ACH  | HONORAIRES    |         | 500,0         |               |
|            |                  |             |               |       |      | Total         |         | 500,0         | 00            |
|            |                  |             |               |       |      | Solde Compte  |         | 500,0         | 00            |
|            |                  |             |               |       |      | Total Général |         | 600,0         | 600,00        |
|            |                  |             |               |       |      | Solde Général |         |               |               |

# Etat récapitulatif

| Journaux Généra<br>2018 XOT | ux<br>IS / |                        | (C1000 Down)  |        |        | du 01.01/2018  | au 31/12/2018   |
|-----------------------------|------------|------------------------|---------------|--------|--------|----------------|-----------------|
| Edition da 29/10/2018       | 09540      |                        | (EURO Euro)   |        |        | Page           | ∡۱              |
| Période                     | Journal    | Libellé                |               | Débit  | Crédit | Solde débiteur | Solde créditeur |
|                             |            | <b>RE CAPIT ULATIF</b> |               |        |        |                |                 |
| 09/2018                     | ACH        | ACHATS                 |               |        | 600,00 |                | 600,00          |
| 09/2018                     | ACH        | ACHATS                 |               | 100,00 |        | 100,00         |                 |
| 09/2018                     | ACH        | ACHATS                 |               | 500,00 |        | 500,00         |                 |
|                             |            |                        | Total Journal | 600,00 | 600,00 |                |                 |

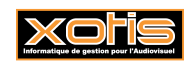

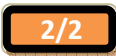